# Triple Quadrupole LC/MS Method Development Guide

# Background Reduction Protocol and Instrument Tuning

For detailed instructions please use the Simplified Background Reduction Protocol for Agilent Triple Quadrupole LC/MS Technical Overview.

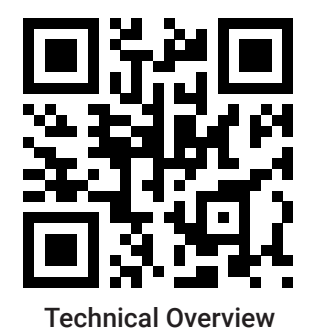

Clean the source

- Disconnect the exhaust polyethylene tube

- Inspect and clean the nebulizer if needed

- Checktune - Daily/Weekly

Sonicate in isopropanol and rinse with methanol

Use MassHunter Data Acquisition for tuning

– Autotune – Monthly/Quarterly/As Needed

# Materials Needed LC/MS grade water LC/MS grade methanol

LC/MS grade isopropanol

- Open the source and rinse with H2O:Methanol and Isopropanol; Wipe with lint free tissue

- Remove and clean the spray shield and capillary cap with isopropanol; Use 4000 grit paper if needed for discoloration;

回ば回

Squirt bottles (2) Lint-free lab tissue Lint-free cloth

4000 grit paper Sonicator

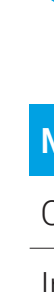

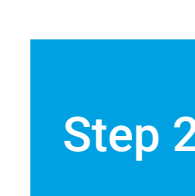

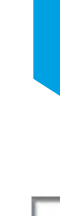

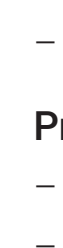

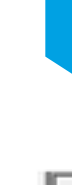

### www.agilent.com

DE22541104 This information is subject to change without notice © Agilent Technologies, Inc. 2022 Printed in the USA, May 13, 2022 5994-4797EN

For up-to-date information about Agilent's clinical research solutions and technologies, visit our webpage

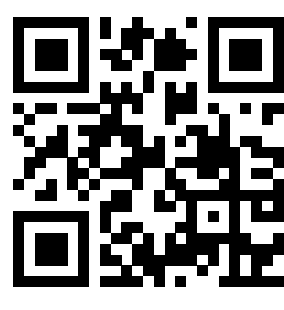

| Agilent 6400 Series<br>LC/MS/MS Concepts<br>Guide (pages 67–70) | Data<br>Acquisition |  |
|-----------------------------------------------------------------|---------------------|--|
| unter Data Acquisition                                          |                     |  |
|                                                                 |                     |  |

EEEE =

### Guide (pages 67nd abaalaaut mathad uaing MagaHuptor Data A Duild - Dealer

– Reinstall the nebulizer, cap, and spray shield and reconnect the exhaust tube.

| onfiguration - LC                                                                                                    |                                                                                                    |                                                                                                    |                                                                                                    |                                                                                                    | Optimizer Setup                                                                                                    | Precursor Ion Selection                                                                                                    | n   Product lo                                                       | on Selection                                                                                                    | Compound Setup                                                                                 |  |
|----------------------------------------------------------------------------------------------------|----------------------------------------------------------------------------------------------------|----------------------------------------------------------------------------------------------------|----------------------------------------------------------------------------------------------------|----------------------------------------------------------------------------------------------------|----------------------------------------------------------------------------------------------------|----------------------------------------------------------------------------------------------------|----------------------------------------------------------------------|----------------------------------------------------------------------------------------------------|------------------------------------------------------------------------------------------------|--|
|                                                                                                    |                                                                                                    |                                                                                                    | Configuration - MS                                                                                                    |                                                                                                    |                                                                                                    |                                                                                                    |                                                                      |                                                                                                    |                                                                                                |  |
| jection Volume                                                                                                    | No injection                                                                                                    |                                                                                                    | Ionization Mode                                                                                                    | Positive                                                                                                    | Optimizer Setup                                                                                                    |                                                                                                    | Product Ion S                                                        | Selection                                                                                                    |                                                                                                |  |
| nalytical Column                                                                                                    | Zero dead volu                                                                                                    | ume union                                                                                                    | Scan Type                                                                                                    | MS2 Scan<br>m/z 40 – 1000                                                                                     | – Sample Introduction: Injec                                                                                                    | otion                                                                                                    | – Set max nun                                                        | nber product Ions, R                                                                                                    | Recommended number: 6                                                                          |  |
| olumn Temperature                                                                                                    | Not controlled                                                                                                    |                                                                                                    | Drying Gas Temperature                                                                                                    | 250 – 350 °C                                                                                                  | – Fragmentor: Coarse Rang                                                                                                    | e 80-200 V; Fine Step 5 V                                                                                                    | – Set low mas                                                        | s cutoff: <i>m/z</i> 40                                                                                                    |                                                                                                |  |
| lobile Phase A                                                                                                    | Water                                                                                                    |                                                                                                    | Drying Gas Flow                                                                                                    | 11 L/min                                                                                                    | - Collision Energy: Range 5                                                                                                    | 40 V (Repeat any compound with                                                                                                    | – Can exclude                                                        | masses or losses (                                                                                                    | Optional)                                                                                      |  |
| lobile Phase B                                                                                                    | MeOH or AcN                                                                                                    |                                                                                                    | Nebulizer Pressure                                                                                                    | 30 – 50 psi                                                                                                   | – Cell Accelerator Voltage(                                                                                                    | (AV): 4 V                                                                                                    | Compound Se                                                          | etup                                                                                                    |                                                                                                |  |
| low Rate                                                                                                    | 0.35-0.5 mL/m                                                                                                    | nin                                                                                                    | Sheath Gas Temperature                                                                                                    | 300 – 400 °C                                                                                                  | <ul> <li>Direct acquisition method</li> </ul>                                                                                                    | <ul> <li>Direct acquisition method to the one built in Step 1</li> <li>Precursor Ion Selection</li> </ul>                                                                                               |                                                                      | <ul> <li>Name your compound and group if desired (If re-running compound input a unique name)</li> <li>Enter the formula to calculate the nominal mass</li> </ul> |                                                                                                |  |
| socratic                                                                                                    | 50:50                                                                                                    |                                                                                                    | Sheath Gas Flow                                                                                                    | 11 L/min                                                                                                    | Precursor Ion Selection                                                                                                    |                                                                                                    |                                                                      |                                                                                                    |                                                                                                |  |
| top Time                                                                                                    | 1 minute                                                                                                    |                                                                                                    | Nozzle Voltage                                                                                                    | 0 V                                                                                                    | – Select positive and/or neg                                                                                                    | <ul> <li>Select positive and/or negative ions (+H, -H, etc.)</li> </ul>                                                                                                    |                                                                      | <ul> <li>Specify sample position</li> </ul>                                                                                                    |                                                                                                |  |
|                                                                                                    |                                                                                                    |                                                                                                    | Capillary Voltage                                                                                                    | 4000 V                                                                                                    | – Can exclude masses or se                                                                                                    | et a minimum abundance (Optiona                                                                                                    | ))                                                                   |                                                                                                    |                                                                                                |  |
|                                                                                                    |                                                                                                    |                                                                                                    | Delta FMV                                                                                                    | 0 V                                                                                                    |                                                                                                    |                                                                                                    |                                                                      |                                                                                                    |                                                                                                |  |
| eview Results<br>ter acquisition of the N                                                                                                    | MS2 Scan, open the da                                                                                                    | tafile using MassHur                                                                                                    | nter Qualitative Analysis softwa                                                                                                    | are. Review the total ion                                                                                     | Step 3 - Start<br>- MS2 3                                                                                                    | Optimizer – An automatic<br>SIM > Product Ion > MRM >                                                                                                    | 4 Step Process<br>> Narrow Produc                                    | t lon                                                                                                    |                                                                                                |  |
| eview Results<br><sup>T</sup> ter acquisition of the N<br>romatogram (TIC) and<br>you want to improve y                                                                      | MS2 Scan, open the da<br>d observe the Y-axis fo<br>your instrument backgro                                                                                               | tafile using MassHur<br>r total number of cou<br>ound counts, please                                                                                          | nter Qualitative Analysis softwa<br>unts compared to the table belo<br>use the LC/MS cleaning protoc                                                              | are. Review the total ion<br>ow.<br>col from the Technical Overview                                           | Step 3 - Start<br>- MS2 3                                                                                                    | Optimizer – An automatic<br>SIM > Product Ion > MRM >                                                                                                    | 4 Step Process<br>> Narrow Produc                                    | et Ion                                                                                                    |                                                                                                |  |
| eview Results<br><sup>f</sup> ter acquisition of the I<br>romatogram (TIC) and<br>you want to improve y<br>ked above, before beg                                             | MS2 Scan, open the da<br>id observe the Y-axis fo<br>your instrument backgro<br>ginning method develop                                                                    | tafile using MassHur<br>r total number of cou<br>ound counts, please<br>oment.                                                                                | nter Qualitative Analysis softwa<br>unts compared to the table belo<br>use the LC/MS cleaning protoc                                                              | are. Review the total ion<br>ow.<br>col from the Technical Overview                                           | Step 3 – Start<br>– MS2 3                                                                                                    | Optimizer – An automatic<br>SIM > Product Ion > MRM ><br>דוכ                                                                                                    | 4 Step Process<br>> Narrow Produc                                    | t lon                                                                                                    | Binary Pump: Pressure                                                                          |  |
| eview Results<br>fter acquisition of the I<br>fromatogram (TIC) and<br>you want to improve y<br>ked above, before beg<br>C background refere                                 | MS2 Scan, open the da<br>id observe the Y-axis for<br>your instrument backgro<br>ginning method develop<br><b>ence ranges for Agile</b>                                   | tafile using MassHur<br>r total number of cou<br>ound counts, please<br>oment.<br>ent LC/TQ instrume                                                          | nter Qualitative Analysis softwa<br>unts compared to the table belo<br>use the LC/MS cleaning protoc                                                              | are. Review the total ion<br>ow.<br>col from the Technical Overview                                           | Step 3 - Start<br>- MS2 3                                                                                                    | Optimizer – An automatic<br>SIM > Product Ion > MRM ><br>TIC<br>IM MS2 SIM                                                                                                    | 4 Step Process Narrow Produc Product Ion                             | t lon<br>MRM                                                                                                    | Binary Pump: Pressure                                                                          |  |
| eview Results<br>fter acquisition of the I<br>fromatogram (TIC) and<br>you want to improve y<br>lked above, before beg<br>C background refere                                | MS2 Scan, open the dat<br>d observe the Y-axis for<br>your instrument backgro<br>ginning method develop<br>ence ranges for Agile<br>Extra Clean                           | tafile using MassHur<br>r total number of cou<br>ound counts, please<br>oment.<br>ent LC/TQ instrume<br>Clean                                                 | nter Qualitative Analysis softwa<br>unts compared to the table belo<br>use the LC/MS cleaning protoc<br>ents.                                                     | are. Review the total ion<br>ow.<br>col from the Technical Overview<br>Dirty                                  | Step 3 - Start<br>- MS2 5                                                                                                    | Optimizer – An automatic<br>SIM > Product Ion > MRM ><br>TIC<br>IM MS2 SIM<br>Fine                                                                                                    | 4 Step Process Narrow Product Product Ion Scan                       | <b>t lon</b><br><b>MRM</b><br>Optimize                                                                                                    | Binary Pump: Pressure<br>Narrow<br>Product Ion                                                 |  |
| eview Results<br>fter acquisition of the I<br>fromatogram (TIC) and<br>you want to improve y<br>iked above, before beg<br>C background reference<br>C/TQ<br>Itivo            | MS2 Scan, open the da<br>id observe the Y-axis fo<br>your instrument backgro<br>ginning method develop<br>ence ranges for Agile<br>Extra Clean<br>< 1M                    | tafile using MassHur<br>r total number of cou<br>ound counts, please<br>oment.<br>ent LC/TQ instrume<br>Clean<br>1M – 2M                                      | nter Qualitative Analysis softwa<br>unts compared to the table belo<br>use the LC/MS cleaning protoc<br>ents.<br><u>Working Range</u><br>2M – 6M                  | are. Review the total ion<br>ow.<br>col from the Technical Overview<br><u>Dirty</u><br>> 6M                   | <ul> <li>Step 3</li> <li>Start</li> <li>MS2 5</li> <li>MS2 5</li> <li>MS2 5</li> <li>Coars</li> <li>Storo 1</li> </ul>                                                                                                    | Optimizer – An automatic<br>SIM > Product Ion > MRM ><br>TIC<br>IM MS2 SIM<br>Se Fine<br>ntor Fragmentor                                                                                                | 4 Step Process Narrow Product Product Ion Scan Identify              | <b>MRM</b><br>Optimize<br>CE for each                                                                                                    | Binary Pump: Pressure<br>Narrow<br>Product Ion<br>Refine Product                               |  |
| eview Results<br>fter acquisition of the I<br>fromatogram (TIC) and<br>you want to improve y<br>iked above, before beg<br>C background reference<br>C/TQ<br>Itivo<br>470     | MS2 Scan, open the dat<br>d observe the Y-axis for<br>your instrument backgro<br>ginning method develop<br>ence ranges for Agile<br>Extra Clean<br>< 1M<br>< 1M           | tafile using MassHur<br>r total number of cou<br>ound counts, please<br>oment.<br>ent LC/TQ instrume<br>Clean<br>1M – 2M<br>1M – 2M                           | nter Qualitative Analysis softwa<br>unts compared to the table belo<br>use the LC/MS cleaning protoc<br>ents.<br><u>Working Range</u><br>2M – 6M<br>2M – 6M       | are. Review the total ion<br>ow.<br>col from the Technical Overview<br><u>Dirty</u><br>> 6M<br>> 6M           | <ul> <li>Step 3</li> <li>Start</li> <li>MS2 5</li> <li>MS2 5</li> <li>MS2 5</li> <li>MS2 5</li> <li>Coars</li> <li>Storo</li> <li>Storo</li> <li< td=""><td>Optimizer – An automatic   SIM &gt; Product Ion &gt; MRM &gt;     TIC     IM   MS2 SIM   Fine   ntor   Fragmentor   ch</td><td>4 Step Process Narrow Product Product Ion Scan Identify Product Ions</td><td><b>MRM</b><br/>Optimize<br/>CE for each<br/>Product Ion</td><td>Binary Pump: Pressure<br/>Narrow<br/>Product Ion<br/>Refine Product<br/>Ion masses a</td></li<></ul>                                                        | Optimizer – An automatic   SIM > Product Ion > MRM >     TIC     IM   MS2 SIM   Fine   ntor   Fragmentor   ch                                                                                           | 4 Step Process Narrow Product Product Ion Scan Identify Product Ions | <b>MRM</b><br>Optimize<br>CE for each<br>Product Ion                                                                                                    | Binary Pump: Pressure<br>Narrow<br>Product Ion<br>Refine Product<br>Ion masses a               |  |
| eview Results<br>fter acquisition of the I<br>fromatogram (TIC) and<br>you want to improve y<br>iked above, before beg<br>C background refere<br>C/TQ<br>Itivo<br>470<br>495 | MS2 Scan, open the dat<br>id observe the Y-axis for<br>your instrument backgro<br>ginning method develop<br>ence ranges for Agile<br>Extra Clean<br>< 1M<br>< 1M<br>< 20M | tafile using MassHur<br>r total number of cou<br>ound counts, please<br>oment.<br><b>ent LC/TQ instrume</b><br><b>Clean</b><br>1M – 2M<br>1M – 2M<br>20 – 30M | nter Qualitative Analysis softwa<br>unts compared to the table belo<br>use the LC/MS cleaning protoc<br>ents.<br>Working Range<br>2M – 6M<br>2M – 6M<br>30 – 100M | are. Review the total ion<br>ow.<br>col from the Technical Overview<br><u>Dirty</u><br>> 6M<br>> 6M<br>> 100M | <ul> <li>Step 3</li> <li>Start</li> <li>MS2 5</li> <li>MS2 5</li> <li>MS2 5</li> <li>MS2 5</li> <li>Coars</li> <li>Storo 1</li> <li>Storo 2</li> <li>Storo 2</li> <li>Storo 2</li> <li>Storo 3</li> <li>Storo 3</li> <li>Storo 4</li> <li>Storo 3</li> <li>Storo 3</li> <li>Storo 3</li> <li>Storo 4</li> <li>Storo 3</li> <li>Storo 4</li> <li>Storo 3</li> <li>Storo 4</li> <li>Storo 4<!--</td--><td>Optimizer – An automatic   SIM &gt; Product Ion &gt; MRM &gt;     IM   MS2 SIM   Fine   ntor   ch   Ion     Parent Ion</td><td>4 Step Process Narrow Product Product Ion Scan Identify Product Ions</td><td><b>MRM</b><br/>Optimize<br/>CE for each<br/>Product Ion</td><td>Binary Pump: Pressure<br/>Narrow<br/>Product Ion<br/>Refine Product<br/>Ion masses a<br/>optimal CE</td></li></ul> | Optimizer – An automatic   SIM > Product Ion > MRM >     IM   MS2 SIM   Fine   ntor   ch   Ion     Parent Ion                                                                                           | 4 Step Process Narrow Product Product Ion Scan Identify Product Ions | <b>MRM</b><br>Optimize<br>CE for each<br>Product Ion                                                                                                    | Binary Pump: Pressure<br>Narrow<br>Product Ion<br>Refine Product<br>Ion masses a<br>optimal CE |  |
| eview Results<br>fter acquisition of the I<br>fromatogram (TIC) and<br>you want to improve y<br>iked above, before beg<br>C background refere<br>C/TQ<br>Itivo<br>470<br>495 | MS2 Scan, open the dat<br>id observe the Y-axis for<br>your instrument backgro<br>ginning method develop<br>ence ranges for Agile<br>Extra Clean<br>< 1M<br>< 1M<br>< 20M | tafile using MassHur<br>r total number of cou<br>ound counts, please<br>oment.<br><b>ent LC/TQ instrume</b><br><b>Clean</b><br>1M – 2M<br>1M – 2M<br>20 – 30M | nter Qualitative Analysis softwa<br>unts compared to the table belo<br>use the LC/MS cleaning protoc<br>ents.<br>Working Range<br>2M – 6M<br>2M – 6M<br>30 – 100M | are. Review the total ion<br>ow.<br>col from the Technical Overview<br>Dirty<br>> 6M<br>> 6M<br>> 100M        | <ul> <li>Step 3</li> <li>Start</li> <li>MS2 5</li> <li>MS2 5</li> <li>MS2 5</li> <li>MS2 5</li> <li>Coars</li> <li>Storo 1</li> <li>Storo 1</li> <li>Storo 2</li> <li>Storo 1</li> <li>MS2 5</li> <li>Coars</li> <li>Fragme<br/>for eat<br/>parent</li> </ul>                                                                                                    | Optimizer – An automatic         SIM > Product Ion > MRM >         IM       MS2 SIM         se       Fine         ntor       Fragmentor         ch       Parent Ion         (Optional)       (Optional) | 4 Step Process Narrow Product Product Ion Scan Identify Product Ions | <b>MRM</b><br>Optimize<br>CE for each<br>Product Ion                                                                                                    | Binary Pump: Pressure<br>Narrow<br>Product Ion<br>Refine Product<br>Ion masses a<br>optimal CE |  |
| eview Results<br>fter acquisition of the Informatogram (TIC) and<br>you want to improve y<br>iked above, before beg<br>C background refere<br>C/TQ<br>Itivo<br>470<br>495    | MS2 Scan, open the dat<br>d observe the Y-axis for<br>your instrument backgro<br>ginning method develop<br>ence ranges for Agile<br>Extra Clean<br>< 1M<br>< 1M<br>< 20M  | tafile using MassHur<br>r total number of cou<br>ound counts, please<br>oment.<br>ent LC/TQ instrume<br>Clean<br>1M – 2M<br>1M – 2M<br>20 – 30M               | nter Qualitative Analysis softwa<br>unts compared to the table belo<br>use the LC/MS cleaning protoc<br>ents.<br>Working Range<br>2M – 6M<br>2M – 6M<br>30 – 100M | are. Review the total ion<br>bw.<br>col from the Technical Overview<br><u>Dirty</u><br>> 6M<br>> 6M<br>> 100M | <ul> <li>Step 3</li> <li>Step 3</li> <li>MS2 5</li> <li>MS2 5</li> <li>MS2 5</li> <li>MS2 5</li> <li>MS2 5</li> <li>MS2 5</li> <li>Coars</li> <li>Stooo</li> <li>Stooo</li> <l< td=""><td>Optimizer – An automatic   SIM &gt; Product Ion &gt; MRM &gt;     TIC   IM   Se   ntor   ch   Ion   Parent Ion   (Optional)</td><td>4 Step Process Narrow Product Product Ion Scan Identify Product Ions</td><td>t lon<br/>MRM<br/>Optimize<br/>CE for each<br/>Product lon</td><td>Binary Pump: Pressure<br/>Narrow<br/>Product Ion<br/>Refine Product<br/>Ion masses a<br/>optimal CE</td></l<></ul>                                  | Optimizer – An automatic   SIM > Product Ion > MRM >     TIC   IM   Se   ntor   ch   Ion   Parent Ion   (Optional)                                                                                      | 4 Step Process Narrow Product Product Ion Scan Identify Product Ions | t lon<br>MRM<br>Optimize<br>CE for each<br>Product lon                                                                                                    | Binary Pump: Pressure<br>Narrow<br>Product Ion<br>Refine Product<br>Ion masses a<br>optimal CE |  |

| C/TQ   | Extra Clean | Clean    | Working Range | Dirty  |
|--------|-------------|----------|---------------|--------|
| lltivo | < 1M        | 1M – 2M  | 2M – 6M       | > 6M   |
| 470    | < 1M        | 1M – 2M  | 2M – 6M       | > 6M   |
| 495    | < 20M       | 20 – 30M | 30 – 100M     | > 100M |

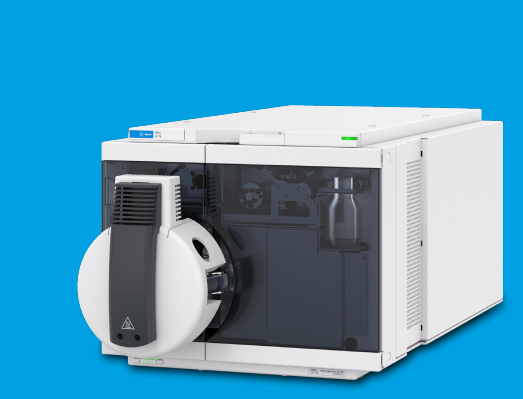

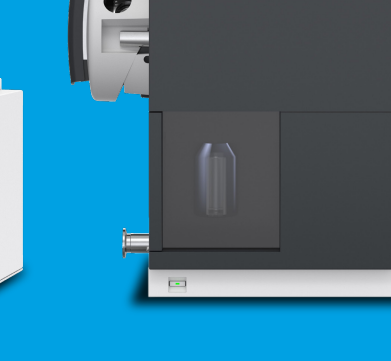

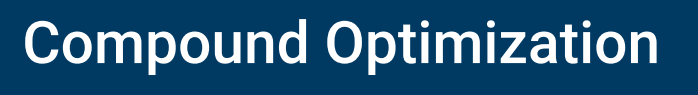

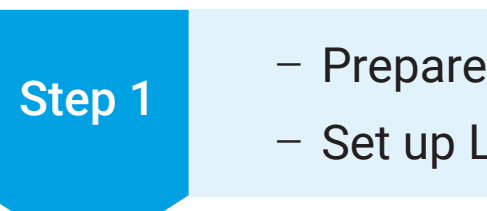

- Prepare your samples - Set up LC/MS method

# aterials Needed

| Compound reference materials         | LC/MS grade organic | Agilent LC Column      |
|--------------------------------------|---------------------|------------------------|
| nternal Standard reference materials | LC/MS grade water   | Zero dead volume union |

## Prepare standards

- Maximum number of compounds per mix 10
- Compound concentrations between 1000 5000 ng/mL
- Ensure isobaric compounds are separated into different vials - Prepare compound mixes in 50:50 Water:Organic

## Build a short isocratic MS2 Scan "Optimizer Method"

- 50:50 Water:Organic
- Flow rate: 0.25 mL/min
- $-1 10 \,\mu\text{L}$  injection

### - Create a project in Optimizer - Follow the Tabs Optimizer

# Step 1

# **Project Parameters**

2 2

# Step 2

# Project c

- The Study Manager application is now open. - A script may be added to the end of the run if needed, for example to shutdown if running over night. Once everything is set, click , "Start"

# Review Study Results in Quantitative Analysis

compounds.

# Next Project

- Redirect Optimizer to the updated acquisition method so it uses the updated parameters - Check the boxes for the next project group and repeat the steps above until you have completed all 4 projects and an optimized method is achieved. – iFunnel Optimizer will be performed for 6490 and 6495 users only.

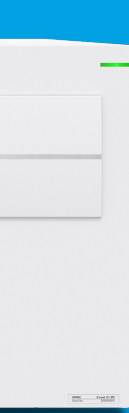

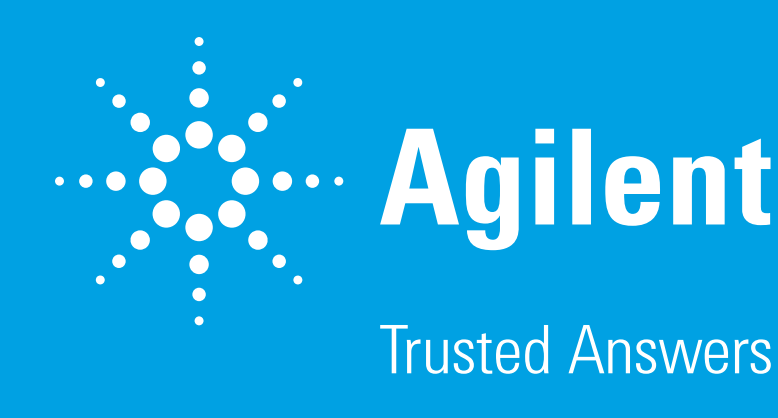

# Source Optimization

| _ | Open Source Optimizer Program           |
|---|-----------------------------------------|
| _ | Set up Project and Instrument Parameter |

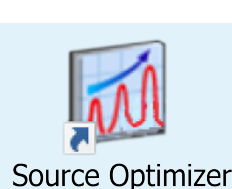

- Optimize Method: Load the acquisition method to be optimized - Project Folder: Choose where to save the results Project Name: Name your project

### Worklist Parameters

Name your samples and specify sample position

### Instrument Parameters

– Input all the information from the table below. Ranges may vary based on instrument model.

| Туре             | Pre-Wait (min) | Replicate | Step-Wait (min) | Start Value | End Value | Step Size |
|------------------|----------------|-----------|-----------------|-------------|-----------|-----------|
| Capillary        | 0              | 1         | 0               | 1000        | 6000      | 500       |
| Nozzle Voltage   | 0              | 1         | 0               | 0           | 2000      | 500       |
| Drying Gas Temp  | 10             | 2         | 10              | 100         | 290       | 25        |
| Drying Gas Flow  | 5              | 1         | 5               | 10          | 20        | 1         |
| Sheath Gas Temp  | 10             | 2         | 10              | 100         | 400       | 25        |
| Sheath Gas Flow  | 5              | 1         | 5               | 5           | 12        | 1         |
| Nebulizer        | 0              | 1         | 0               | 15          | 60        | 5         |
| High Pressure RF | 0              | 1         | 0               | 70          | 210       | 20        |
| Low Pressure RF  | 0              | 1         | 0               | 40          | 160       | 20        |

# - Group Parameters as shown above into 4 Projects

- Review results and update the method as you go

### Start the First Project (Capillary/Nozzle Voltage/Drying Gas Temp & Flow)

- Check the boxes of the parameters to optimize, grouped by "Project" in the table above

- Calculate the "injections" multiplied by the injection volume to ensure enough sample volume to complete the project (e.g. 20µL x 144 = 2.88 mL)

- Click "Create Methods" and "Submit".

| Create Methods                            | Submit              | (              | Close                     |     |
|-------------------------------------------|---------------------|----------------|---------------------------|-----|
| reated: D:\MassHunter\Data\Jennifer Hitch | ncock\E 122 methods | 144 injections | Estimated time: 1274 minu | tes |

- Open Batch - The instrument parameters are listed as .s files - Select and open the study folder and subsequent pre-created batch file based on your project name

- Locate the Final Conc. Column in the Batch table - Find the highest value in that column and enter corresponding source condition into the acquisition method you are optimizing. Update and save the method before moving onto the next project.

– With multiple compounds, settings compromise may be needed. It is recommended to skew the settings toward less responsive